# Инструкция по эксплуатации

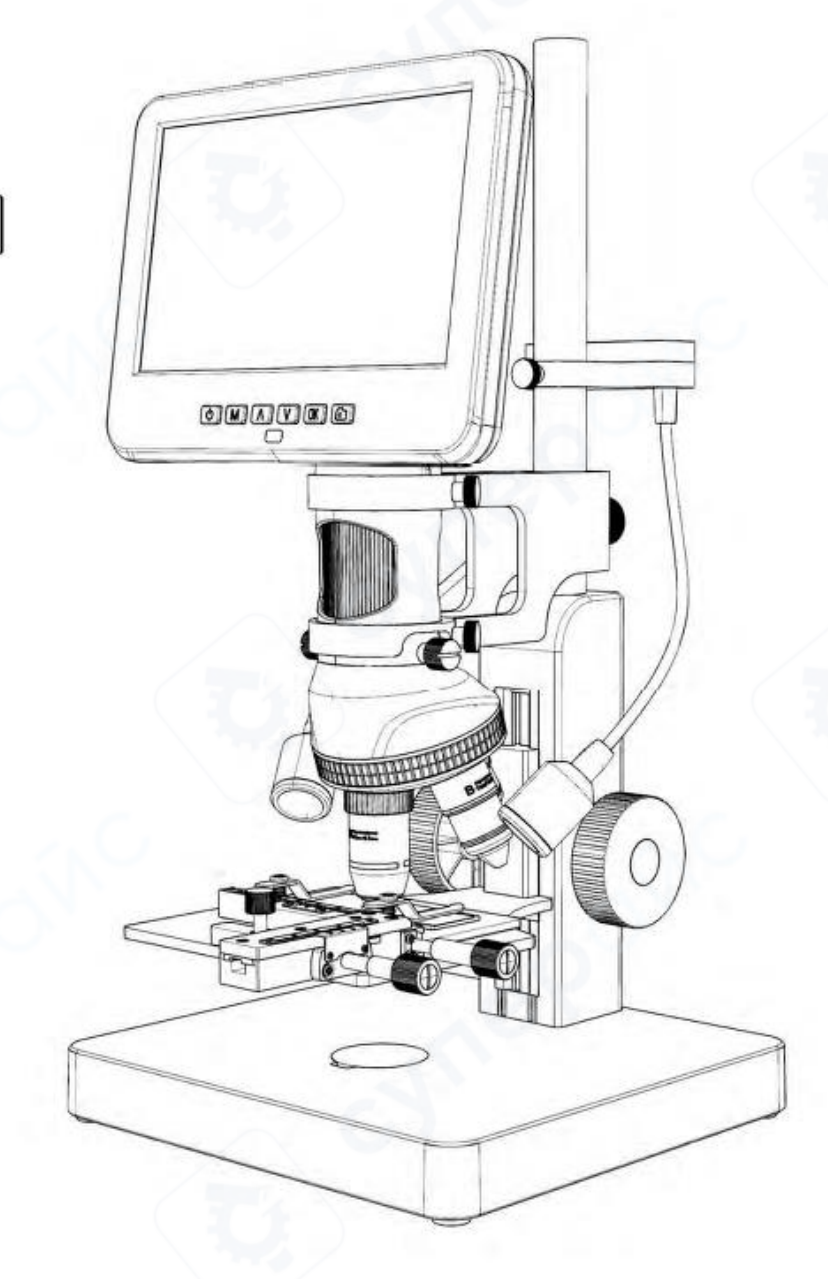

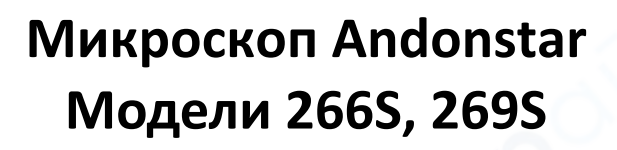

| 1 Комплектация                            |   |
|-------------------------------------------|---|
| 2. Сборка устройства                      |   |
| 2.1 Кнопки и разъемы                      |   |
| 2.2 Кронштейн и внешнее освещение         | 5 |
| 3. Быстрый старт                          |   |
| 3.1 Как выбрать объектив                  |   |
| 4 Сохранение фото и видео                 |   |
| 4.1 Запись видео                          |   |
| 4.2 Съемка фото                           |   |
| 4.3 Воспроизведение и управление файлами  |   |
| 5 Дистанционное управление                |   |
| 6 Настройки                               |   |
| 6.1 Настройка линии сетки                 |   |
| 6.2 Сохранение настроек                   |   |
| 7 Два режима вывода                       |   |
| 8 Безопасность и техническое обслуживание |   |
| 9 Часто задаваемые вопросы (FAQ)          |   |

## Содержание

1 Комплектация

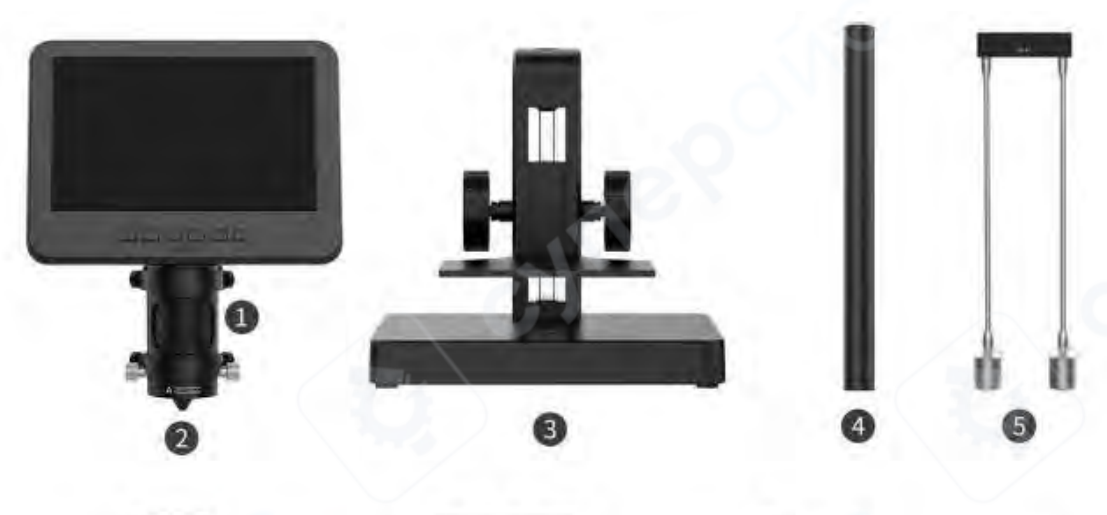

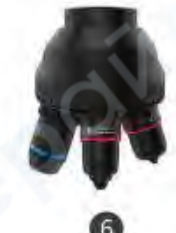

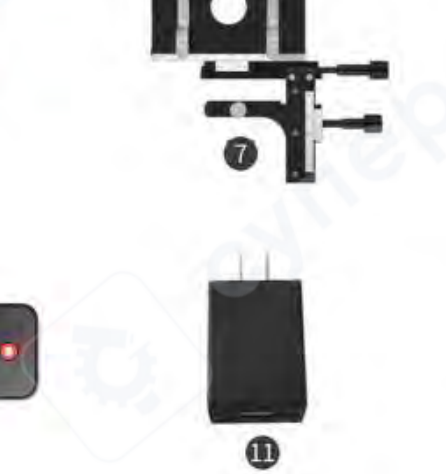

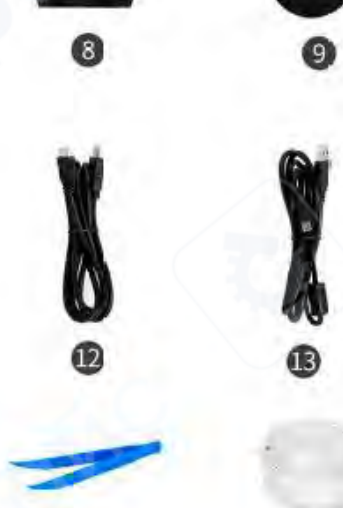

16

Ð

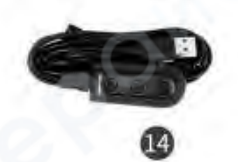

0

| 1 | Монитор микроскопа                    | 10 | Пульт дистанционного управления        |
|---|---------------------------------------|----|----------------------------------------|
| 2 | Объектив А (установлен на микроскопе) | 11 | Адаптер питания                        |
| 3 | Основание                             | 12 | HDMI-кабель                            |
| 4 | Колонна                               | 13 | USB-кабель                             |
| 5 | Внешние светодиодные лампы            | 14 | Сетевой кабель                         |
|   | (используются с объективами A, L)     |    |                                        |
| 6 | Комплект объективов В, С, М           | 15 | Набор биологических препаратов         |
| 7 | Подвижный столик по осям Х-Ү          | 16 | Пинцет                                 |
| 8 | Объектив L                            | 17 | Контейнер для наблюдения за насекомыми |
| 9 | Фоновые пластины (3 шт.)              |    |                                        |

G

## 2. Сборка устройства

Пожалуйста, ознакомьтесь с инструкцией по сборке, прилагаемой к упаковке, для получения подробной информации.

## 2.1 Кнопки и разъемы

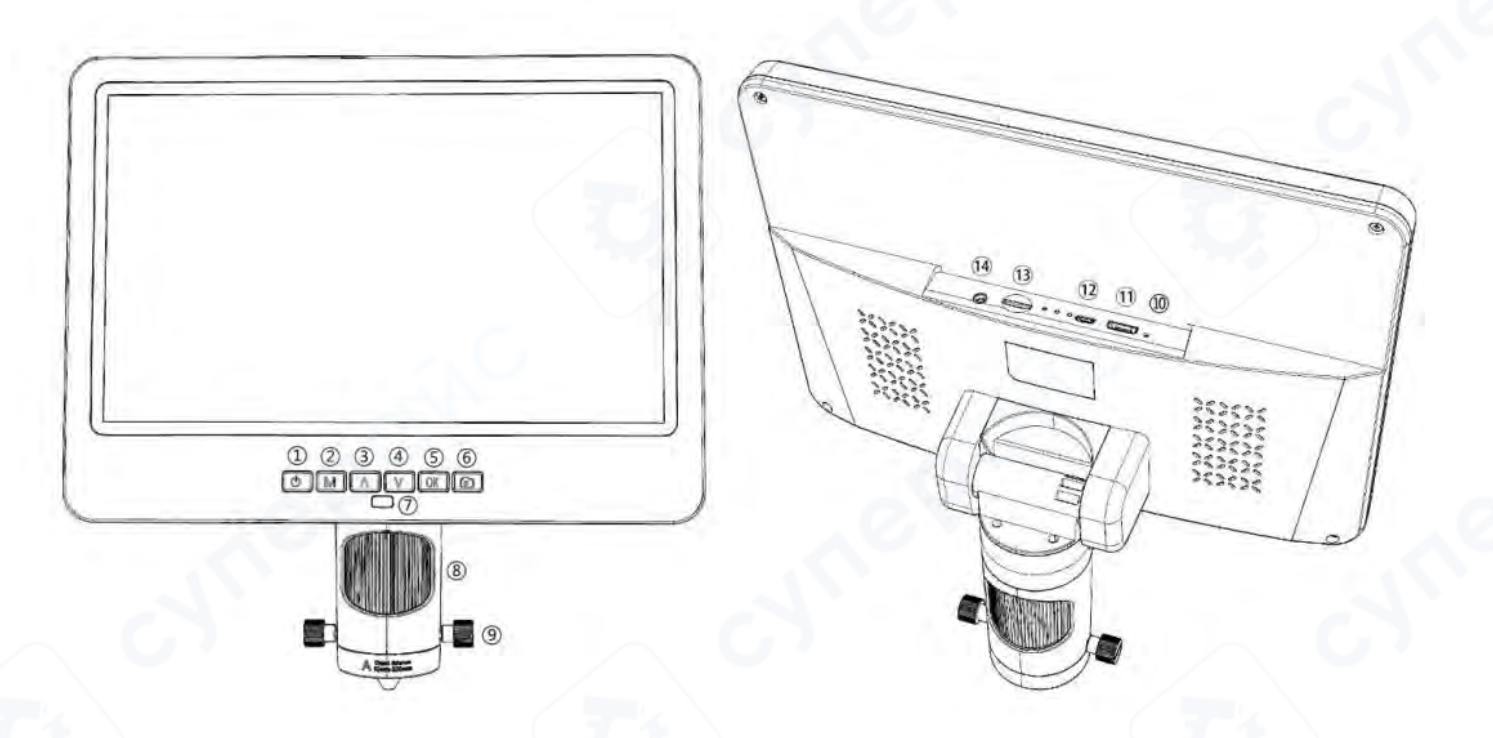

| 1 | Включение/выключение питания | 8  | Фокусировочная трубка               |
|---|------------------------------|----|-------------------------------------|
| 2 | Режим/Меню                   | 9  | Винты фиксации объектива            |
| 3 | Вверх / Цифровое увеличение  | 10 | Кнопка сброса                       |
| 4 | Вниз / Цифровое уменьшение   | 11 | HDMI-порт                           |
| 5 | ОК / Начать запись           | 12 | USB-порт                            |
| 6 | Сделать снимок               | 13 | Слот для SD-карты                   |
| 7 | Приемник сигнала пульта      | 14 | Интерфейс эндоскопа (только для 10- |
|   |                              |    | дюймовой модели)                    |

## 2.2 Кронштейн и внешнее освещение

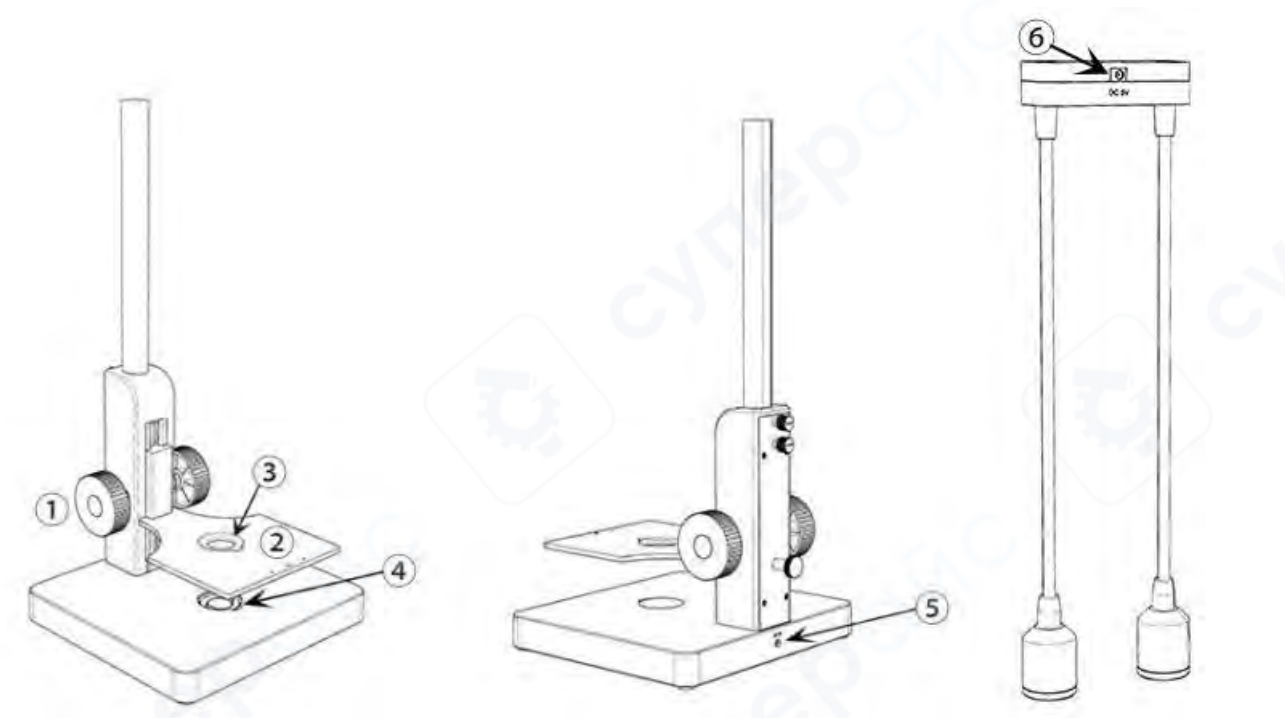

| 1 | Регулятор высоты столика        | 4 | Нижний источник света                |
|---|---------------------------------|---|--------------------------------------|
| 2 | Регулируемый столик для         | 5 | Разъем для нижнего освещения         |
|   | наблюдений                      | G |                                      |
| 3 | Отверстие для прохождения света | 6 | Разъем для внешних светодиодных ламп |

### 3. Быстрый старт

Пожалуйста, подключите устройство к источнику питания согласно изображению ниже. Устройство может автоматически включиться при подаче питания. Если оно не включается, нажмите и удерживайте кнопку питания (①), пока монитор не загорится.

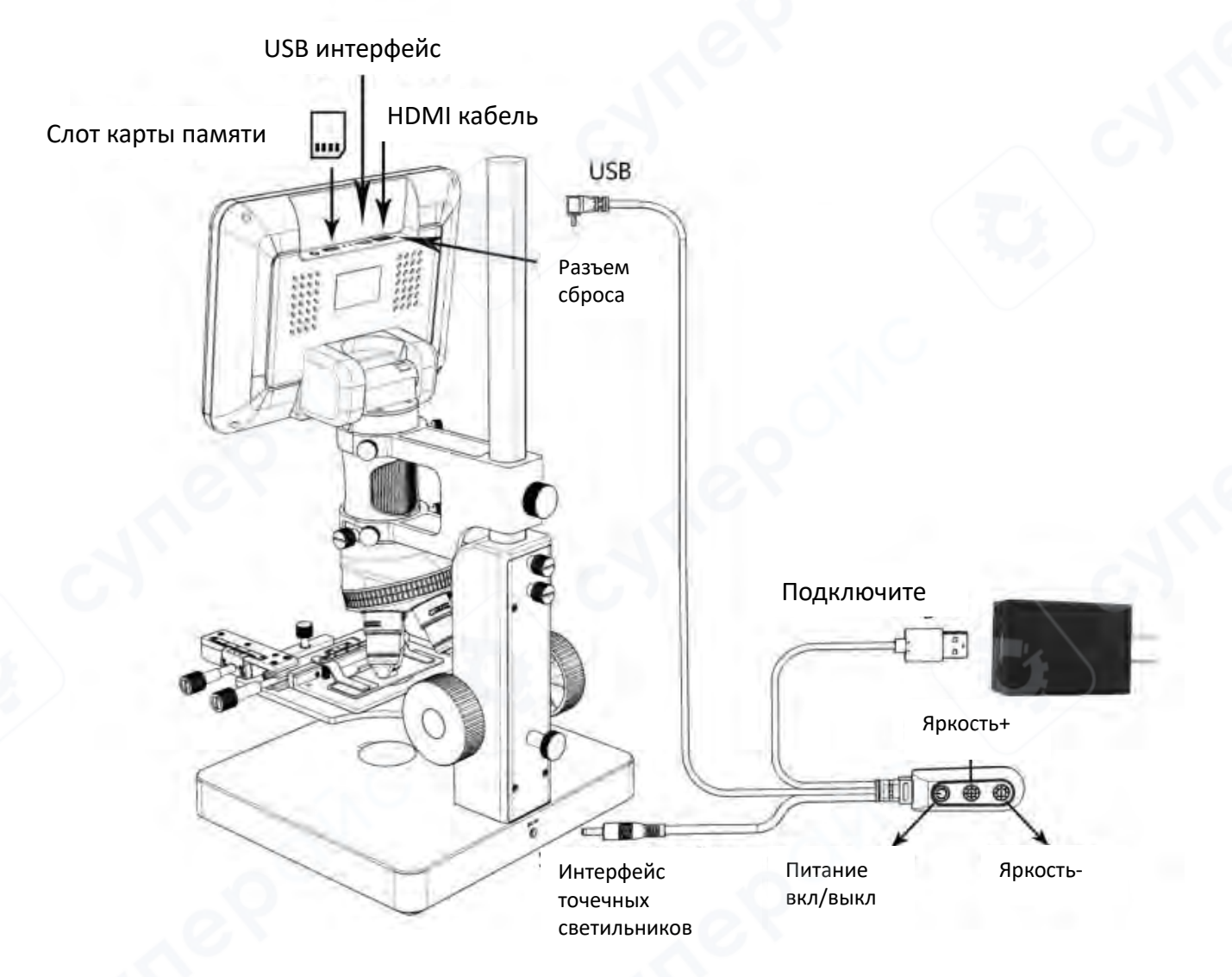

## 3.1 Как выбрать объектив

Объектив А

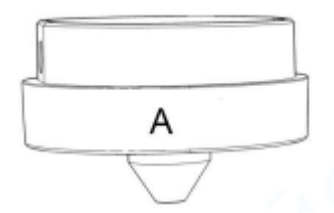

**Диапазон фокусировки**: 12 мм – 320 мм

**Увеличение**: 18–720х (с 3-кратным цифровым зумом, при выводе на 28-дюймовый HDMI-монитор)

**Применение**: Наблюдение за монетами, камнями, марками, печатными платами и другими объектами.

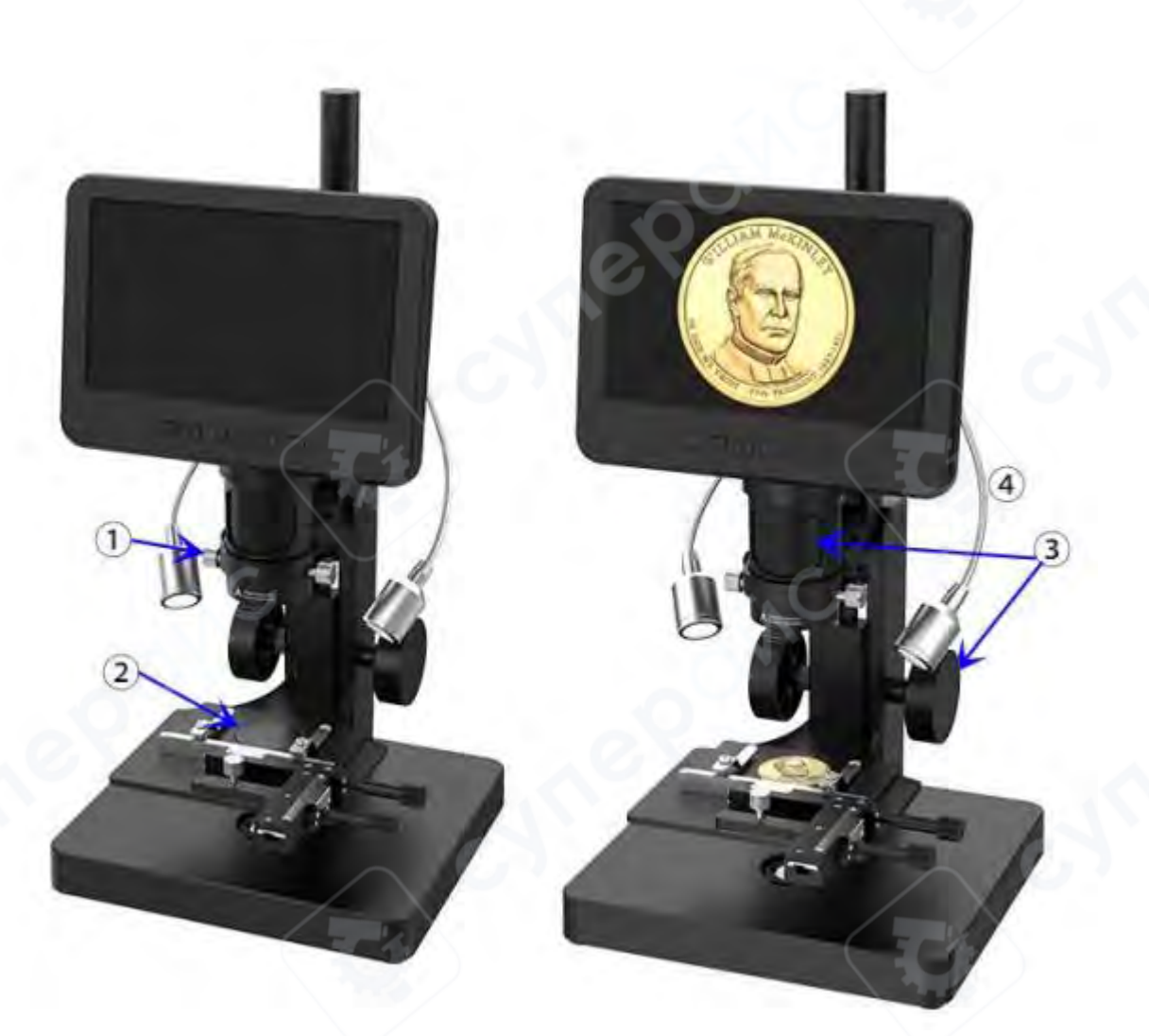

#### Использование объектива А для наблюдения за монетой

Шаги: См. схему наблюдения за монетой с использованием объектива А на изображении выше.

Рекомендуется использовать внешние светодиодные лампы при работе с объективом А. (Пожалуйста, подключите штекер источника света к разъему (6)).

1. Установите и зафиксируйте объектив А.

2. Поместите черную (или белую) фоновую пластину в отверстие для прохождения света в нижнем источнике освещения и положите монету на пластину.

3. Отрегулируйте высоту столика для наблюдений, чтобы изменить расстояние между объективом и объектом. Эффективное расстояние для объектива А: 12 мм – 320 мм. Чем меньше расстояние, тем больше увеличение.

#### Поверните фокусировочную трубку:

По часовой стрелке – для увеличения масштаба.

Против часовой стрелки – для уменьшения масштаба.

4. Отрегулируйте яркость и угол внешних светодиодных ламп, чтобы свет правильно освещал монету.

\*Этот метод также подходит для наблюдения за растениями, камнями и другими объектами.

#### Комплект объективов В, С, М

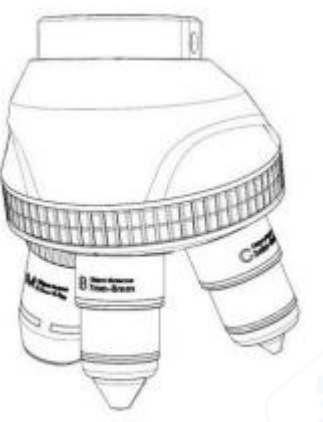

Объектив В: Диапазон фокусировки: 7 мм – 8 мм Увеличение: 1560х – 2040х (с 3-кратным цифровым зумом, при выводе на 28-дюймовый HDMI-монитор) Объектив С: Диапазон фокусировки: 3 мм – 4 мм Увеличение: 2760х – 4080х (с 3-кратным цифровым зумом, при выводе на 28-дюймовый HDMI-монитор) Объектив М: Диапазон фокусировки: 0,5 мм – 0,7 мм Увеличение: 3600х – 5100х (с 3-кратным цифровым зумом)

#### Применение:

Используется для наблюдения за биологическими препаратами (микроскопическими стеклами и срезами).

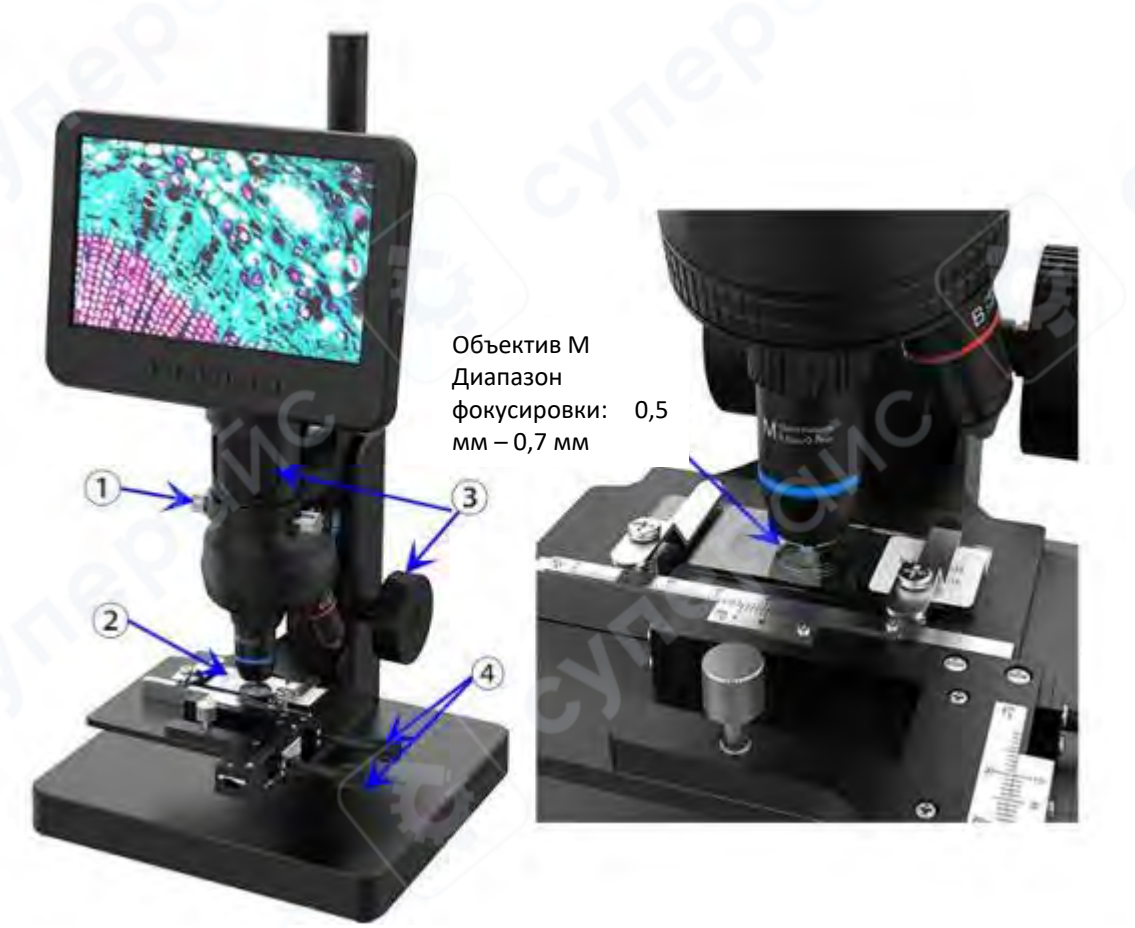

Использование объектива М для наблюдения за биологическими препаратами

Шаги: См. схему наблюдения за биологическими препаратами с объективом М на изображении выше.

**Важно**! При использовании объективов с высоким увеличением внешние светодиодные лампы не требуются. Подключите источник света напрямую к основанию и используйте нижний источник освещения.

1. Установите и зафиксируйте комплект объективов В, С, М.

2. Закрепите биологический препарат с помощью металлических зажимов на подвижном столике Х-Ү.

3. Отрегулируйте высоту столика, чтобы приблизить объектив к объекту.

Эффективный диапазон расстояний объектива М: 0,5 мм – 0,7 мм. Чем меньше расстояние до объекта, тем больше увеличение.

#### Поверните фокусировочную трубку:

По часовой стрелке – для увеличения масштаба.

Против часовой стрелки – для уменьшения масштаба.

4. Точно настройте координаты по осям X и Y с помощью подвижного столика для плавного перемещения препарата.

Если необходимо уменьшить увеличение, поверните револьверное устройство и выберите объектив В или С.

Объектив В: 7 мм – 8 мм.

Объектив С: 3 мм – 4 мм.

Отрегулируйте высоту столика для достижения фокусировки.

#### Дополнительные замечания:

Комплект объективов В, С, М обладает очень большим увеличением и малым диапазоном фокусировки. Даже небольшие движения могут вызвать дрожание изображения на экране. Это нормальное явление, поэтому настройку необходимо выполнять аккуратно и терпеливо.

Объектив L

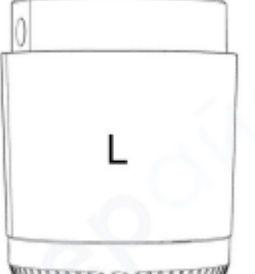

**Диапазон фокусировки**: 90 мм – 300 мм

**Увеличение**: 60х – 240х (с 3-кратным цифровым зумом, при выводе на 28-дюймовый HDMI-монитор)

**Применение**: Наблюдение и ремонт печатных плат, электронных компонентов и других технических объектов.

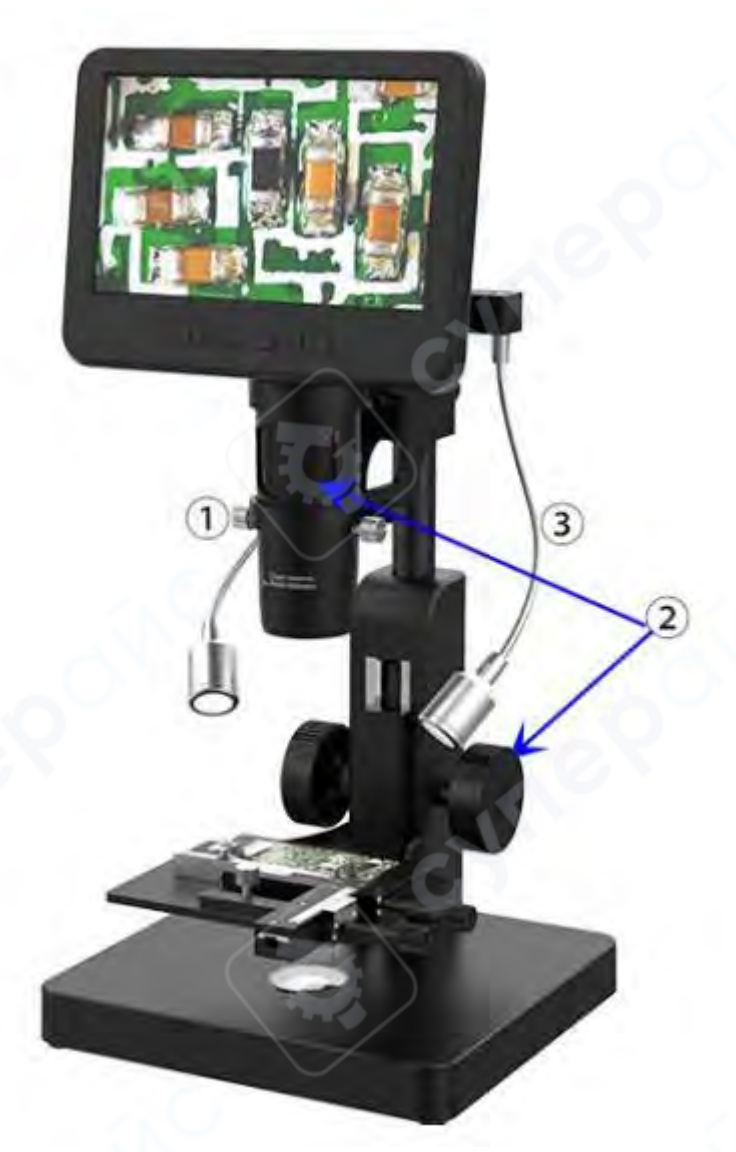

Использование объектива L для наблюдения за печатной платой

Шаги: См. схему наблюдения за печатной платой с использованием объектива L на изображении выше.

**Важно**! При использовании объектива L рекомендуется использовать внешние светодиодные лампы.

1. Установите и зафиксируйте объектив L.

2. Отрегулируйте высоту столика, чтобы установить нужное расстояние между объективом и объектом.

Эффективный диапазон расстояний: 90 мм – 300 мм.

Чем меньше расстояние до объекта, тем больше увеличение.

## Поверните фокусировочную трубку:

По часовой стрелке – для увеличения масштаба.

Против часовой стрелки – для уменьшения масштаба.

3. Отрегулируйте яркость и угол светодиодных ламп так, чтобы свет правильно освещал печатную плату.

#### 4 Сохранение фото и видео

Вставьте карту памяти.

Важно! Карта памяти не поддерживает «горячую» замену (не вытаскивайте и не вставляйте карту во включенном устройстве).

#### 4.1 Запись видео

Верхний левый угол экрана показывает текущий режим:

Режим видео ( 🖾 ) / Режим фото ( 🦳

Нажмите кнопку "ОК", чтобы начать запись. Нажмите "ОК" снова, чтобы остановить запись.

Те же функции выполняет кнопка "ОК" на пульте управления.

#### 4.2 Съемка фото

В режиме видео ( 🔐 ), режиме фото ( 🗖 ) или во время записи видео нажмите кнопку

( 🙆 ), чтобы сделать снимок.

Кнопка съемки на пульте управления выполняет ту же функцию.

🚹 В режиме воспроизведения микроскоп не может делать фото и видео.

#### 4.3 Воспроизведение и управление файлами

Нажмите кнопку "М", чтобы войти в режим воспроизведения. Нажимайте "вверх" или "вниз", чтобы переключать файлы.

Для воспроизведения видео:

Нажмите "ОК" – воспроизведение.

Нажмите "ОК" снова – пауза.

Нажмите "М" – остановка видео.

Во время просмотра фото или видео удерживайте кнопку "MENU" (М), чтобы управлять файлами.

## 5 Дистанционное управление

|                        |   |          |      |                  | $\sim 0^{11}$ |                                   |
|------------------------|---|----------|------|------------------|---------------|-----------------------------------|
| Maura                  |   |          | MEMI | ,ne              | 0             | Сделать<br>фотографию             |
| IVIEHO                 |   | -        | Menu |                  |               |                                   |
| Стоп-кадр              | * |          |      | NOR              |               | Режимы                            |
|                        |   | -CX      | 1ª   | T                |               | Увеличение                        |
| Яркость -              |   | *        | ок   | ) <del>*</del> — |               | Яркость +                         |
| ОК/начать              |   | Y1       | Z    | 27               |               |                                   |
| запись видео           |   | 1        | 1a   | 10               |               | уменьшение                        |
| Вкл/выкл Wi-Fi         | * | (and     |      | - 🕀 –            |               | Перекрестие                       |
| Резкость +             |   |          | 1    |                  | 0             | Заблокировать/разблокировать файл |
| Резкость -             |   |          | 40   |                  | -             |                                   |
| Контраст-              |   |          | 12   | NTLIPAL          |               | Переключение изображения          |
| Kompaci                |   |          |      |                  |               | объектива                         |
| Инверсия               | P | 0        |      | DefaultSel       |               | Сброс настроек                    |
| Поворот<br>изображения | • | D,       | 5    |                  |               | Черно-белый режим                 |
|                        |   | $\smile$ |      | 1                |               |                                   |

**Примечание**: Кнопка «Переключение изображения объектива» доступна только после подключения эндоскопа.

## 6 Настройки

① Длительное нажатие кнопки "М" в режиме ожидания видео откроет видеоменю

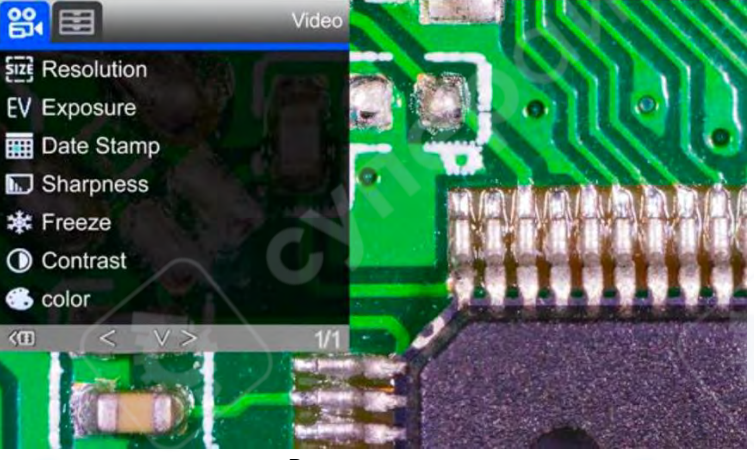

Видео меню

2 Нажмите "М", чтобы переключиться в режим фото, затем удерживайте "М", чтобы открыть меню фото:

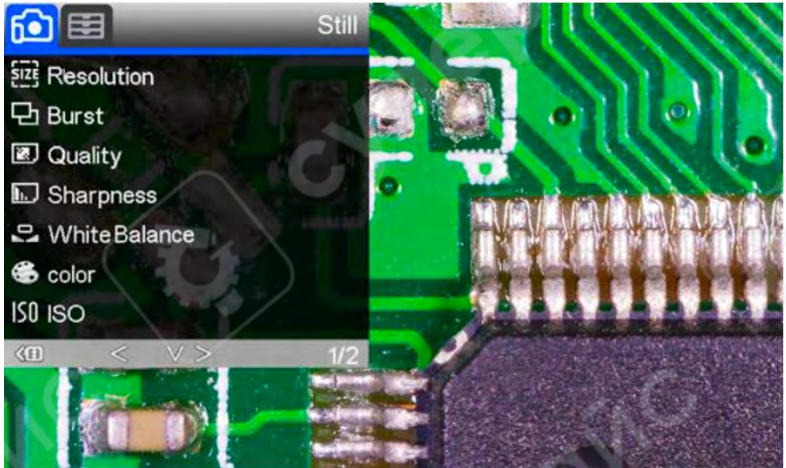

(Рис. 8: Меню изображений)

## 6.1 Настройка линии сетки

Используйте кнопки "Вверх" и "Вниз" на пульте для переключения между следующими параметрами:

- Перекрестие (cross line)
- Линия (line)
- Направление (direction)
- Позиция (position)
- Цвет (color)
- Ширина (width)

Используйте кнопки "Влево" и "Вправо" на пульте для изменения значений выбранного параметра.

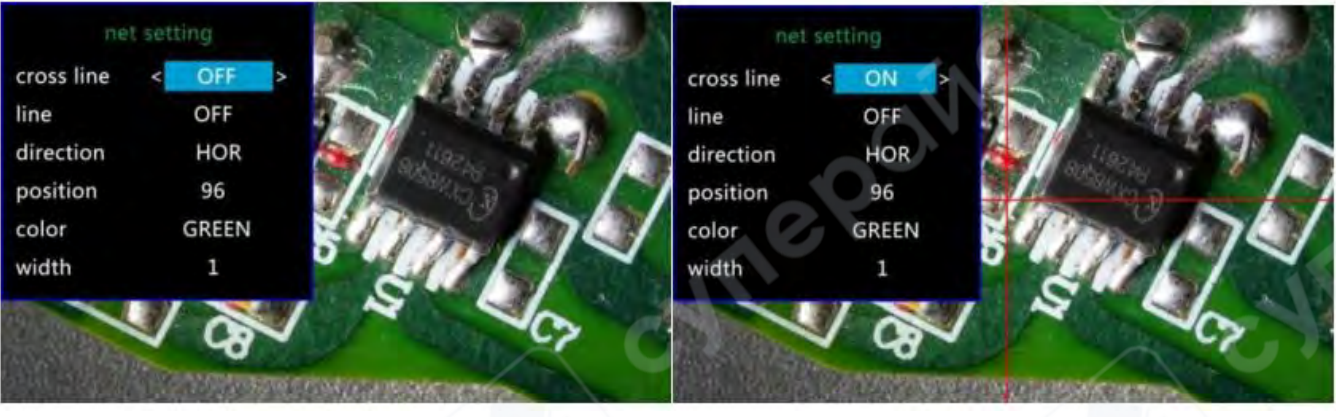

Меню настройки линии сетки

Перекрестие включено

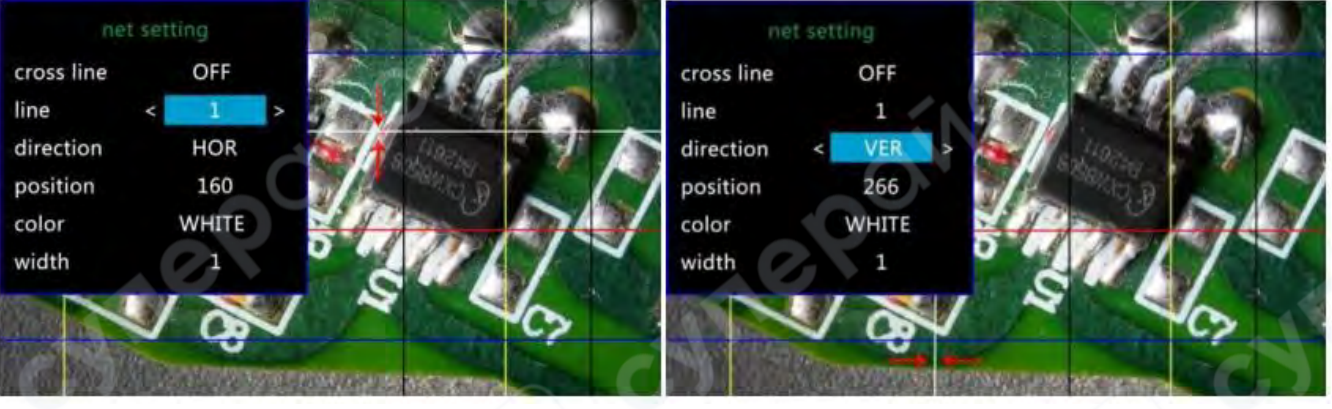

Линия 1, горизонтальная, координата 160

Линия 1, вертикальная, координата 266)

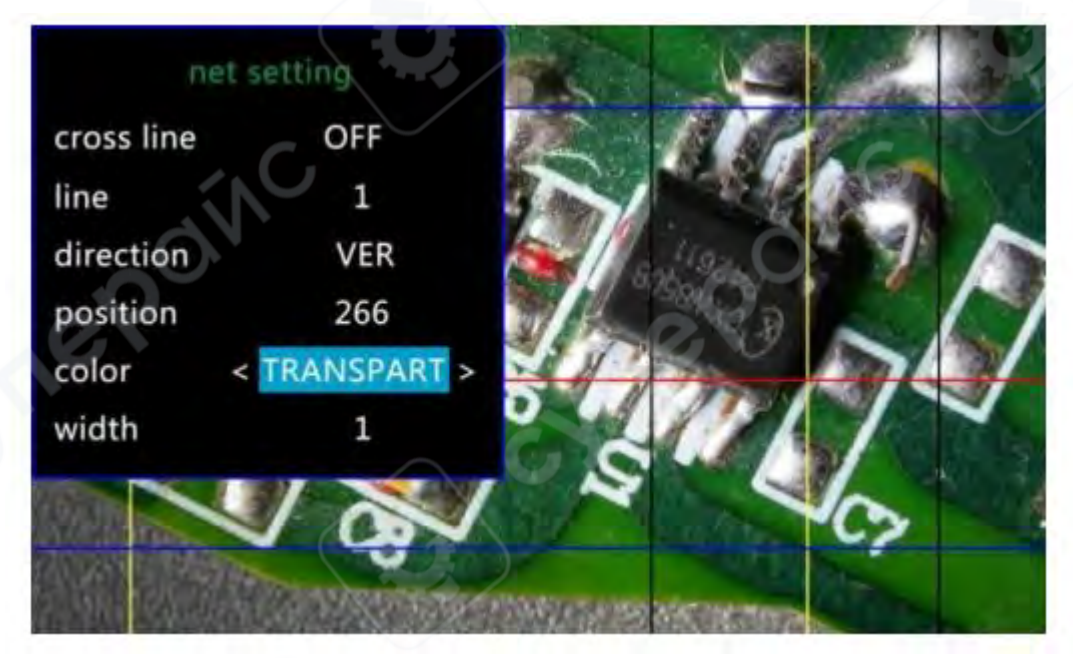

Установка цвета линии 1 в прозрачный

#### 6.2 Сохранение настроек

Чтобы сохранить настройки, после их изменения удерживайте кнопку питания, чтобы выключить устройство.

<u>А</u> Если отключить питание напрямую, настройки не будут сохранены.

## 7 Два режима вывода

**Выход HDMI (HDMI output)** – позволяет передавать изображение на внешний экран через HDMI.

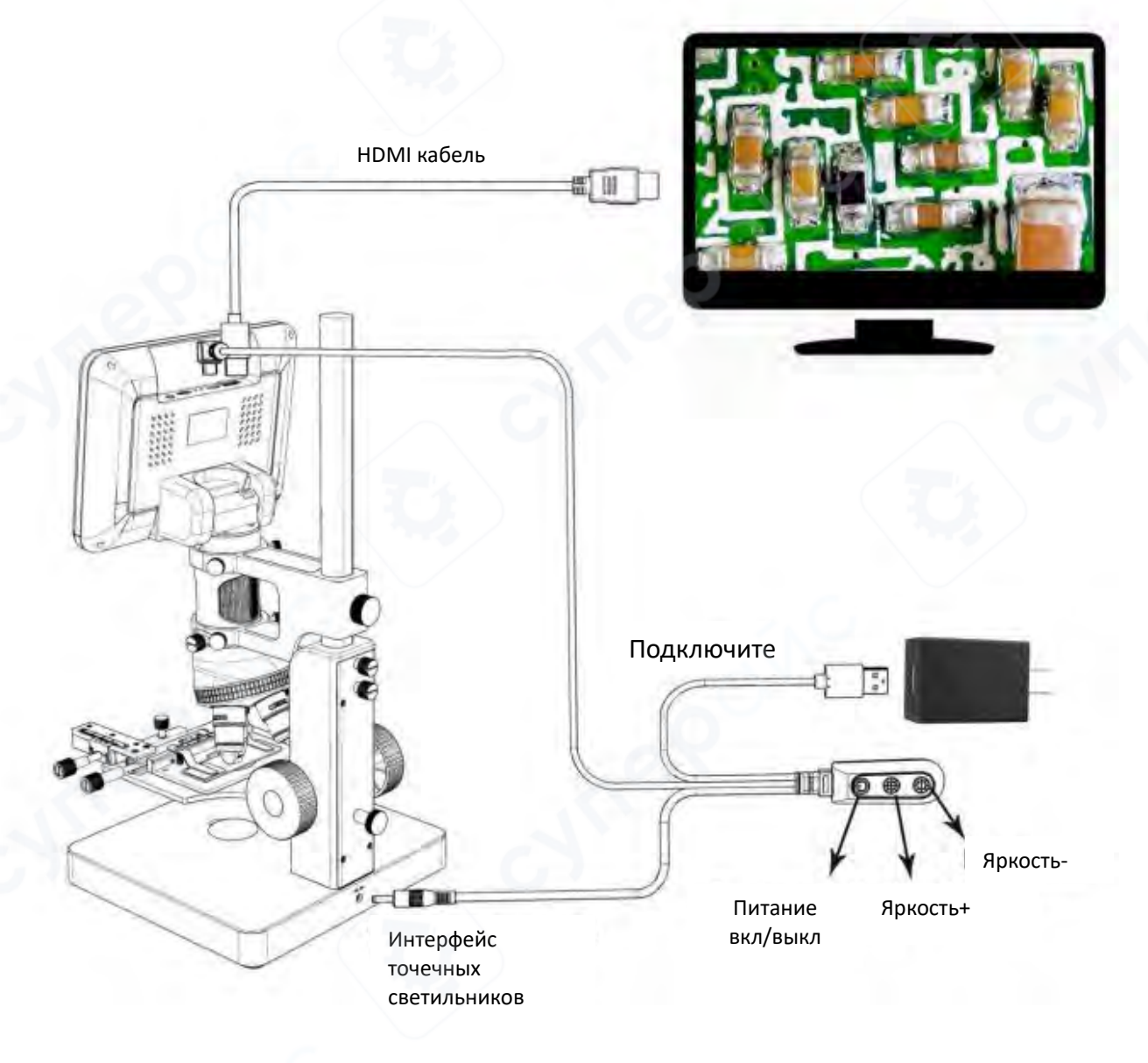

Подключение по HDMI

### USB-выход (USB Output)

#### 1. Установка программного обеспечения

Где скачать ПО: (Введите ссылку с учетом регистра букв) – https : / / bit.ly/3TcQVGw

\*Поддерживаемые системы: Windows XP SP3, Windows 7, Windows 8, Windows 10, Windows 11

\*Необходимые компоненты: Microsoft .Net Framework 4.0; Microsoft Visual C++ 2010 Runtime

**Е**сли какой-либо из этих компонентов не установлен полностью, во время установки появится ошибка.

## 2. Подключение к ПК

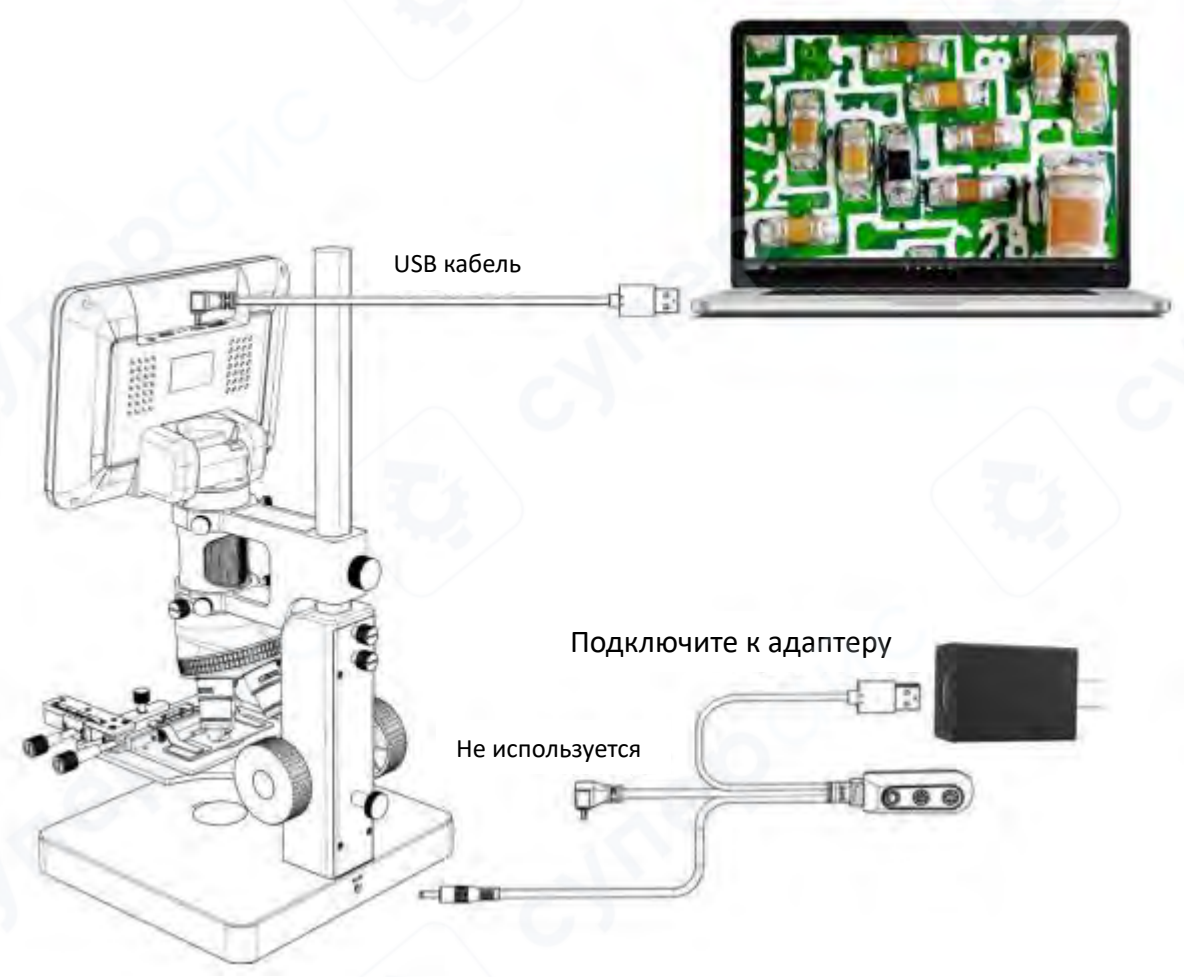

Подключение по USB

1) Требуемые устройства: ПК с Windows и установленным ПО "Microscope Measure"; USB-микроскоп (имя устройства: "USB Camera"); Линейка

2) Подключите микроскоп к компьютеру с помощью USB-кабеля (см. изображение выше).

3) На мониторе микроскопа или пульте нажмите кнопку "Вниз", выберите "PC Camera" и нажмите "OK".

4) Откройте программу "Microscope Measure" на ПК.

5) Перейдите в "Файл"  $\rightarrow$  "Открыть"  $\rightarrow$  "Открыть устройство"  $\rightarrow$  "USB MODE"  $\rightarrow$  "USB Camera".

## 3. Определения иконок

- 🕀 Увеличение
- 🏼 Нормальный масштаб (оригинальный масштаб)
- \ominus Уменьшение
- ᅕ Отмена последнего действия
- 🕀 Перекрестные линии (крест-накрест, 4 сетки, 8 сеток)
- ⊥ Расстояние между 2 горизонтальными точками
- ⊢ Расстояние между 2 вертикальными точками
- Расстояние между любыми 2 точками
- Измерение прямоугольника (ширина, высота, периметр и площадь)
- Измерение эллипса (радиус длинной оси, радиус короткой оси, периметр и площадь)
- Измерение радиуса круга (радиус, периметр и площадь)
- \ominus Измерение диаметра круга (диаметр, периметр и площадь)
- О Измерение 3-точечного круга (диаметр, периметр и площадь)
- Измерение 3-точечной дуги (радиус, градус, периметр и площадь)
- Измерение многоугольника (периметр и площадь)
- 🔑 Измерение линий сгиба (длина)
- Измерение 4-точечного угла (градус)
- Ь Измерение трехгранного угла (градус)
- Расстояние между параллельными прямыми (длина)
- Расстояние между точкой и прямой (длина)
- 🔘 Расстояние между двумя окружностями (радиус, длина)
- Расстояние между прямой и окружностью (радиус, длина)
- Добавить метку квадрата
- D Добавить метку окружности
- Добавить текст
- Расстояние между 2 прямыми (длина)
- У Круг из 3 точек (радиус, периметр и площадь))
- Распознавание краев
- ₩ Ф Увеличение/уменьшение яркости
- 💷 Перевернуть по горизонтали (радиус, периметр и площадь)
- 시 Резкость
- 신 Сгладить
- 🗵 Сделать снимок
- 🎽 Снять видео

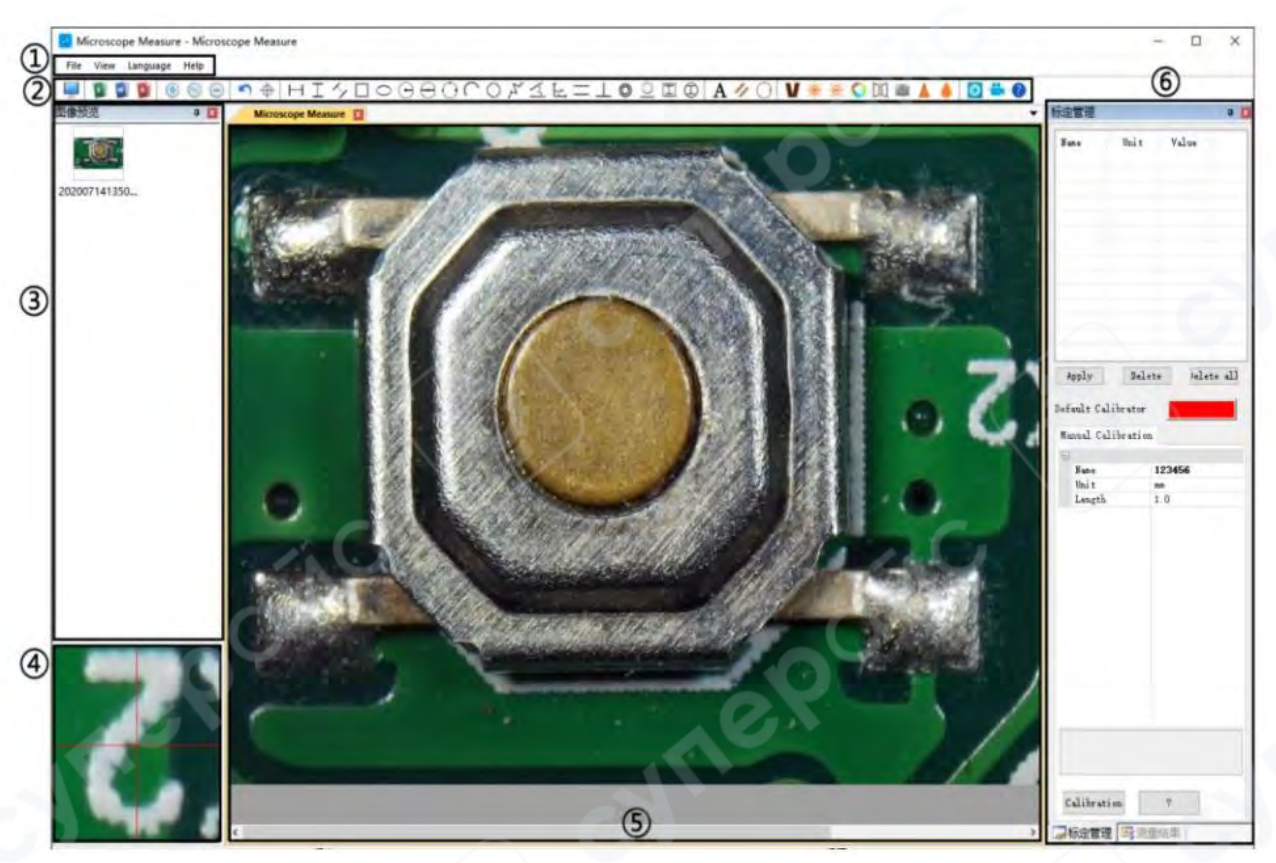

## 4. Определения и функции программного интерфейса

#### 1. Главное меню:

- Позволяет открывать различные устройства, загружать изображения для наблюдения или редактирования,
- Настраивать видеопараметры и параметры сохранения,
- Выбирать, какие окна отображать или скрывать.

#### 2. Панель инструментов:

- Включает инструменты для измерений и анализа изображений.
- Описание всех инструментов находится в разделе «Определения иконок»
- Панель можно показать или скрыть через меню:

## "View" $\rightarrow$ "Toolbars and Docking Windows" $\rightarrow$ "Standard".

## 3. Обозреватель изображений:

- Позволяет просматривать все сохраненные изображения.
- Можно редактировать изображения, щелкнув правой кнопкой мыши и открыв их в главном рабочем окне.
- Окно можно показать или скрыть через меню:

## "View" $\rightarrow$ "Toolbars and Docking Windows" $\rightarrow$ "Picture browser".

## 4. Дополнительное операционное окно:

- Показывает увеличенную область изображения под курсором.
- Позволяет точнее проводить измерения.
- Связано с окном "Обозреватель изображений"

#### 5. Главное рабочее окно :

- Отображает полный вид изображения с микроскопа.
- В этом окне выполняются измерения и анализ изображений.

#### 6. Управление калибровкой и результаты измерений:

- Оба окна располагаются в одном месте.
- Можно переключаться между ними с помощью вкладки внизу окна.

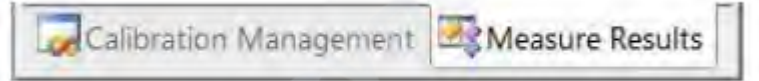

Результаты измерений

#### Управление калибровкой

#### **Calibration Management** Measure Results Value Name Unit Document Froperty Отображает 1.0 2 2.8 1,0 список доступных 1 11 lasge width 640,000000 480.000000 Image height калибровок. Calibrator Uncalibrated Пользователь Unit ... может применять или удалять выбранную калибровку. Measure Result E Angle 0 Delete Apply )elete all Angle 22,863" Angle 1 Default Calibrator Angle 45.139" Line 2 Manual Calibration Length 6. 297 an Distance of a point and a lin Name 1 Length 7.052 am Позволяет Unit 8.8 Distance of 2 circles 4 Length 1,0 добавлять новые Radius 6.549 am Length 13, 865 mm калибровки Radius 4.552 am2 (подробности Distance of a line and a cirнастройки Radius 5.154 mm Length 11,048 mm описаны в другой E Line 6 главе). -Length 8.100 am a firele 7 Radius 12,099 mm Girth 76.019 am Area 459, 873 am7 Nane Flease enter calibration title 2 Calibration Délete Delete all Calibration Manag... (In Measure Results Caligration Manag... Measure Results

→ Показывает размер всего наблюдаемого изображения.

Можно изменить в: "File" → "Video setting" → "Video capture pin" → (S).

→ Отображает все результаты измерений

19

#### 5. Функциональные возможности ПО

1) Калибровка

1. Поместите линейку под цифровой микроскоп, отрегулируйте колесо фокусировки и высоту подставки, чтобы получить наилучшую четкость изображения. (Во время дальнейших шагов не изменяйте расстояние до объекта.)

2. В "Calibration Management" задайте название и единицу длины для новой калибровки (см. изображение справа). Затем

нажмите "Calibration", при этом значок "  $\succ$  " в панели инструментов должен активироваться автоматически. Если этого не произошло, выберите его вручную.

3. Переместите курсор в главное рабочее окно и с помощью линейки нарисуйте линию равную единице длины, установленной в шаге 2. После этого нажмите "Finish" внизу окна "Calibration Management".

4. Проверьте: Длина линии, нарисованной в шаге 3, должна соответствовать заданной единице измерения. Название новой калибровки должно появиться в списке калибровок.

| 123456 |
|--------|
| 101    |
| 4.0    |
|        |
|        |
|        |
|        |
|        |
|        |
|        |
|        |
|        |
|        |
|        |
|        |
|        |
|        |

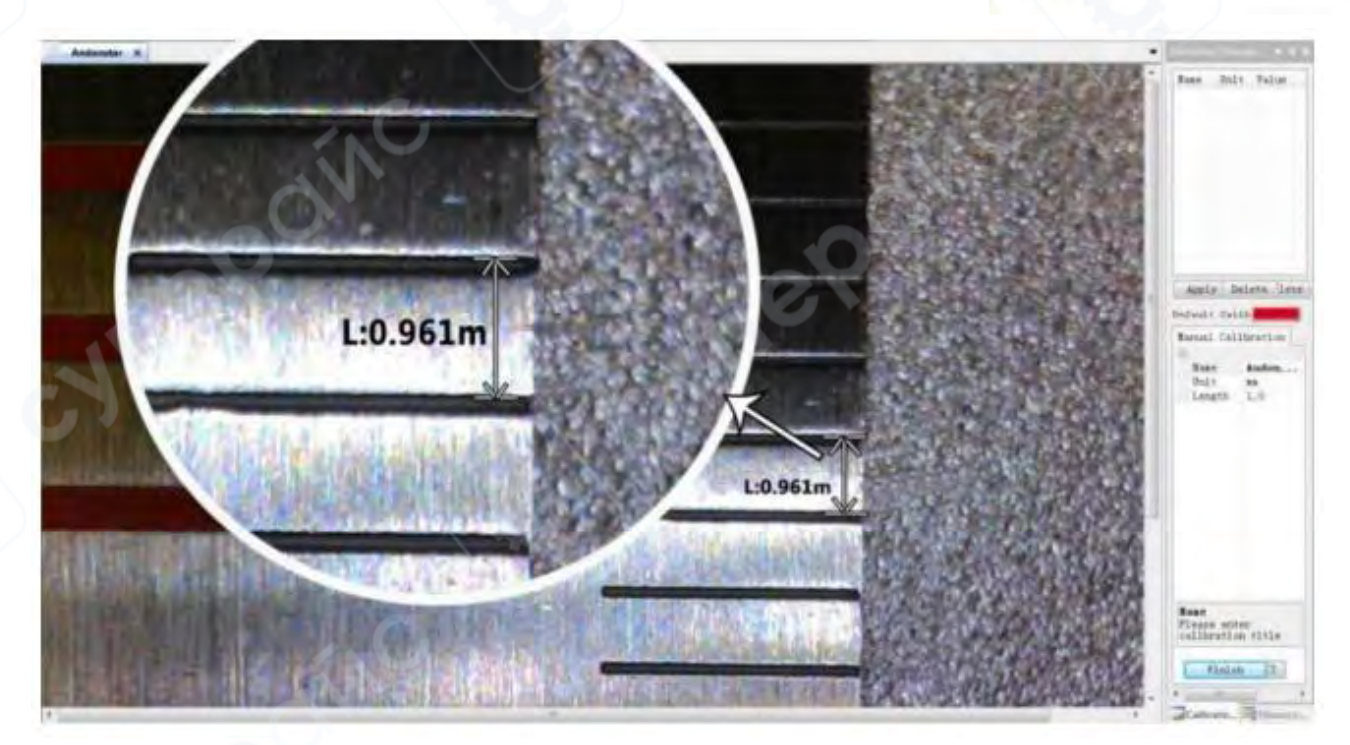

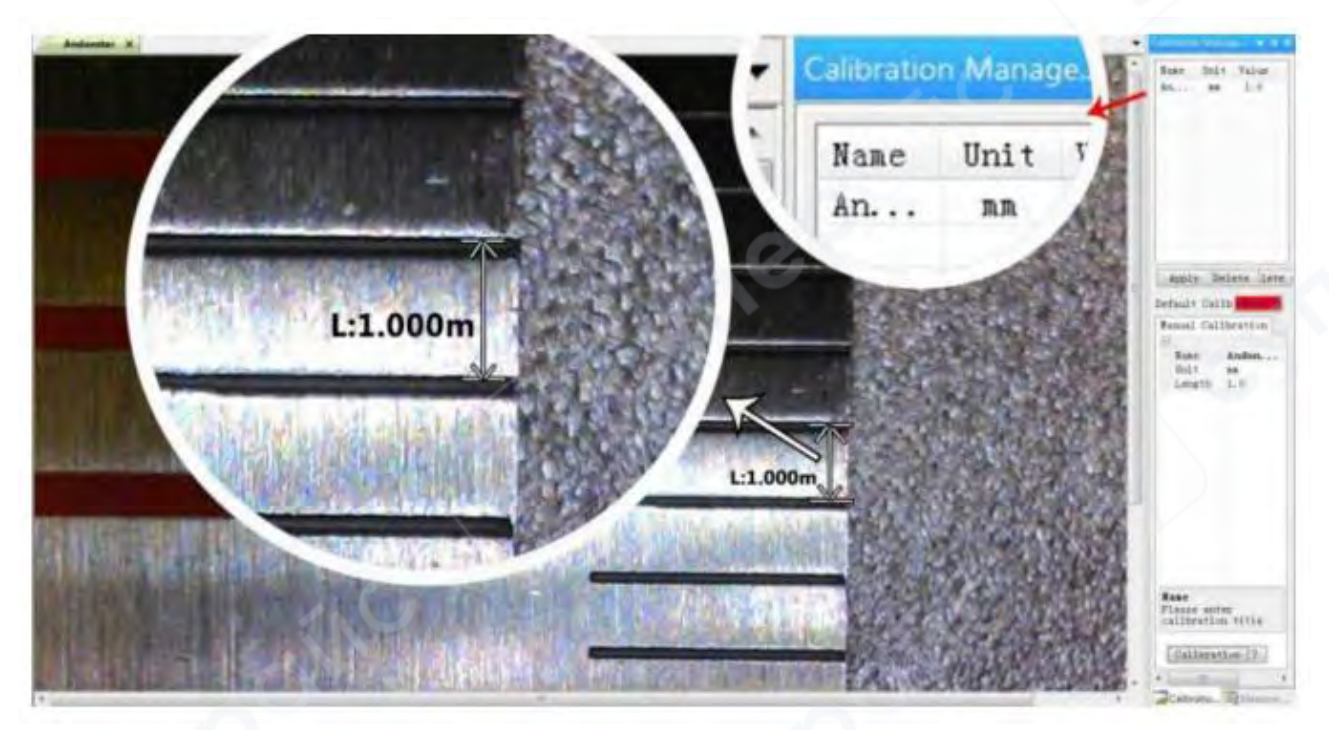

[4]

2) Измерение

1. Выберите необходимый инструмент для измерений в панели инструментов.

 В главном рабочем окне нажмите на точки или нарисуйте линии, которые требуется измерить.

3. Разместите результаты измерений в подходящем месте вокруг целевого объекта.

3) Специальные эффекты (Special Effect)

**Включает**: Обнаружение краев, Инверсия цвета, Отражение по горизонтали, Рельеф, Резкость, Смягчение.

Шаги:

1. Выберите необходимый специальный эффект в панели инструментов.

2. В главном рабочем окне удерживайте левую кнопку мыши, чтобы нарисовать прямоугольник, охватывающий всю целевую область.

3. После этого отпустите кнопку – эффект будет применен.

Щелкните левой кнопкой мыши еще раз, чтобы завершить применение эффекта.

#### Примечание:

Если хотите использовать "Отражение по горизонтали" (Flip horizontal), нарисуйте любой прямоугольник в поле зрения, после чего изображение перевернется.

Щелкните левой кнопкой мыши еще раз, чтобы завершить применение эффекта.

4) Съемка и запись

#### Съемка

- 1. Нажмите кнопку " для создания снимка.
- 2. В окошке "Picture browser" ("Браузер изображений") можно проверить и удалить результат захвата.

3. Проверьте и измените путь сохранения: "File→Save Setting→Path" ("Файл→Настройка сохранения→Путь").

#### Запись

- 1. Выберите размер изображения 640\*480 в "File→Video Setting→Video Capture Pin→Output size(S)" ("Файл → Настройка видео → Пин захвата видео → Выходной размер (S)").
- 2. Нажмите кнопку "", установите другие параметры и начните запись.

| ecording Time | 10      | Seconds   | Compressor:                  | OK        |
|---------------|---------|-----------|------------------------------|-----------|
| PS            | 15      | EDS       | Full Frames (Uncompressed) 🔻 | Cancel    |
|               |         |           | Compression Quality: 100     | Configure |
| tesolution    | 640x480 | Unlimited | 4 F                          |           |

- 3 В левом верхнем углу отображается надпись "recording" ("запись") и таймер. Это означает, что идет запись.
- 4 Проверьте и измените путь сохранения: "File→Save Setting→Path" ("Файл→Настройка сохранения→Путь").

#### 8 Безопасность и техническое обслуживание

1. Храните устройство в чистом и сухом месте, вдали от масла, воды, газа и других веществ, которые могут вызвать коррозию.

• Устройство содержит мелкие детали и не предназначен для употребления внутрь.

• Используйте устройство под присмотром взрослых или учителей, чтобы избежать случайного проглатывания деталей детьми.

2. Если качество изображения ухудшилось, протрите объектив сухой и мягкой тканью.

3. Не нажимайте с усилием и не ударяйте по дисплею острыми предметами.

- Для удаления пыли с экрана или корпуса используйте сухую и мягкую ткань.
- Никогда не распыляйте воду или чистящие средства прямо на дисплей.

#### 9 Часто задаваемые вопросы (FAQ)

#### 1. Почему микроскоп не включается?

Проверьте цепь питания и источник питания согласно инструкции по установке.

#### 2. Почему я не могу получить четкое изображение?

Отрегулируйте яркость светодиодного освещения, измените расстояние до объекта, повторно наведите фокус.

Если изображение все еще размытое, аккуратно протрите объектив чистой хлопковой тканью.

#### 3. Почему не сохраняются настройки?

После изменения настроек удерживайте кнопку питания, чтобы выключить устройство.

**Е**сли выключить устройство путем отключения кабеля питания, настройки не сохранятся!

## 4. Почему после установки карты памяти ТF появляется сообщение об ошибке, сбое или заполненной памяти?

После установки карты отформатируйте ее перед первым использованием. Рекомендуется использовать качественные ТF-карты класса 10 и выше.

# 5. Почему при установке программного обеспечения измерения или запуске программы появляется сообщение о недостающем файле?

Убедитесь, что в системе полностью установлены: Microsoft .Net Framework 4.0 и Microsoft Visual C++ 2010 Runtime.

#### 6. Программа установлена и запускается, но почему я не могу выполнять измерения?

Убедитесь, что оборудование подключено правильно. На экране должен отображаться режим камеры. Нажмите "ОК", чтобы активировать камеру.

Если изображение не отображается, откройте диспетчер устройств операционной системы:

- Удалите USB Video Device.
- Отключите и повторно подключите USB-кабель.
- Обновите список устройств, чтобы система снова распознала камеру.
- Устройство должно отображаться как "USB Camera".

#### 7. Почему при измерении получается большая погрешность?

Для точных результатов используйте высокоточный калибровочный масштаб.

Во время измерений используйте те же фокусное расстояние и увеличение, что и при калибровке.

Ошибки могут быть вызваны:

- Неправильным калибровочным масштабом
- Использованием неверного значения калибровки
- Изменением фокусного расстояния и увеличения
- Неправильной методикой измерения

8. Почему программа измерений не отображает изображение или показывает черный экран?

- Убедитесь, что микроскоп подключен к компьютеру и выбран режим "PC Camera".
- Используйте USB-кабель, а не кабель питания.
- Проверьте настройки конфиденциальности компьютера.
- Убедитесь, что в системе установлены Microsoft .Net Framework 4.0 и Microsoft Visual C++ 2010 Runtime.
- Проверьте, не блокирует ли антивирус или брандмауэр доступ к камере.
- В настройках конфиденциальности убедитесь, что доступ к камере разрешен.
- Если микроскоп подключен, он должен отображаться в диспетчере устройств как "USB Camera".
- Попробуйте другой USB-порт или другой компьютер для тестирования.

#### 9. Почему изображение не отображается при подключении к HDMI-монитору?

Проверьте соединение микроскопа и HDMI-кабеля. Попробуйте заменить HDMIмонитор.